# HSBC MPF – Service Channel Guide

# You can view and manage your HSBC MPF account(s) anytime, anywhere via the following channels:

## **HSBC MPF Member Hotline**

### Call HSBC MPF Member Hotline and log on to the main menu

- i. Call (852) 3128 0128
- ii. Select preferred language
- iii. Enter your MPF membership number and MPF phone PIN for more options

#### Choose the service you need from the main menu, for example press

- 1 to check the latest contribution received
- 2 to check MPF account and fund balances
- 4 to change investment instructions

## ATM service

#### Log on to ATM

Log on to HSBC or Hang Seng Bank ATM using your HSBC ATM card or credit card

#### Select 'Other services' then 'MPF account enquiry' page

Check the latest contribution and account balance of MPF account (if applicable)

## **HSBC Online Banking**

Log on to HSBC Online Banking to explore our MPF online services

- Logon to Online Banking at www.hsbc.com.hk
- From the top menu, select 'Insurance, MPF & ORSO'
- Select 'MPF overview' to access your MPF account

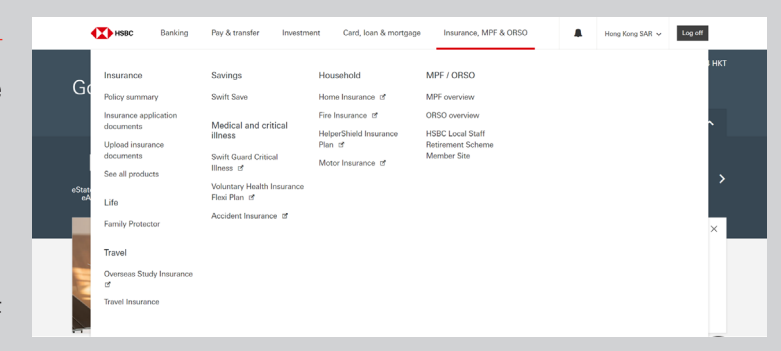

## **HSBC HK Mobile Banking app**

Manage your MPF account on the go! Download the latest version to manage MPF account(s) and change your MPF investment instructions, as well as to review the latest performance of MPF funds anytime, anywhere.

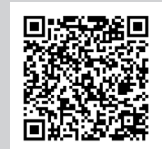

\* You will be directed to app store after scanning this QR code

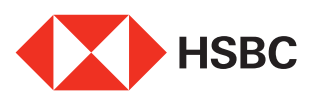

## **HSBC** Online Banking

Explore our comprehensive MPF e-Services using HSBC Online Banking. You can manage your MPF account(s), view account details, check the latest fund performance and change your investment instructions.

# View your MPF account summary

 Select 'MPF account summary' to view your account balances, details and account returns

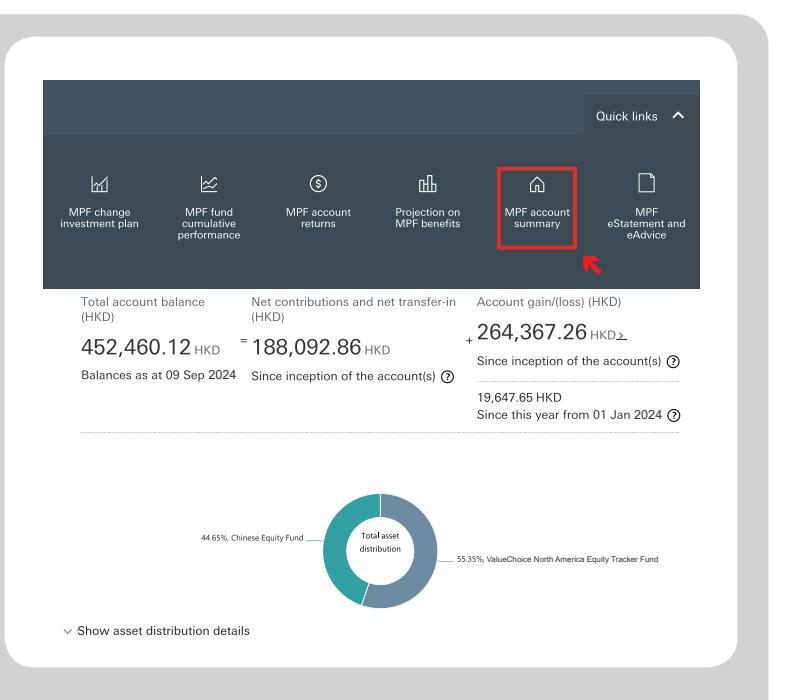

 On the same page, scroll down to compare the 1-year performance of your holding funds versus the top 4 HSBC MPF funds

Top 4 HSBC MPF funds based on 1 year performance 0 As at 08 Sep 2024

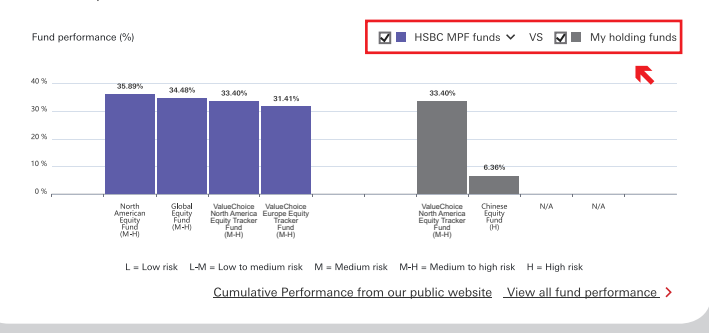

# View cumulative performance of MPF funds

 Select 'MPF fund cumulative performance' from the top menu to view the performance of all Constituent Funds for various investment periods

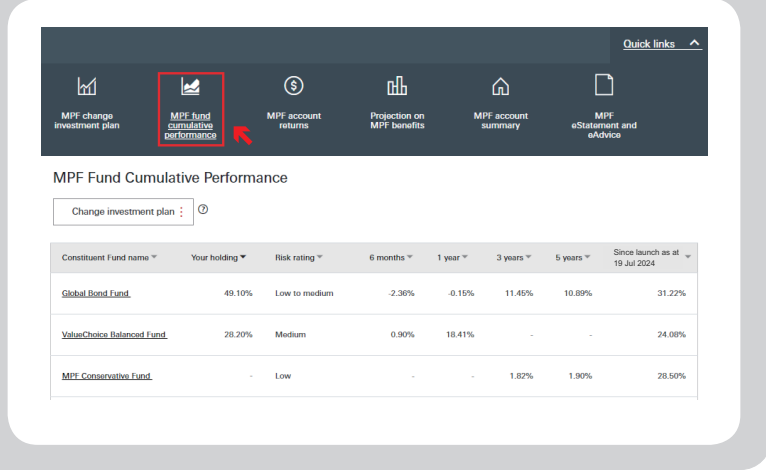

## **Change investment instructions**

- Select 'MPF change investment plan' from the top menu to change your MPF investment instructions
- Four fund switching options are available for selection:
  - 1. Asset Switch Change your <u>existing</u> investment allocation only
  - Portfolio Rebalance Change the investment allocation for both of your <u>existing</u> investments and <u>new</u> contributions
  - Contribution Redirection Change the investment allocation of your <u>new</u> contributions only
  - Portfolio Rebalance to DIS Change the allocation of both your existing investments and new contributions to <u>DIS</u> (Default Investment Strategy)

| Ъ                             | ×                                     | \$                     | யி                            | ۵                      |                                  |
|-------------------------------|---------------------------------------|------------------------|-------------------------------|------------------------|----------------------------------|
| MPF change<br>investment plan | MPF fund<br>cumulative<br>performance | MPF account<br>returns | Projection on<br>MPF benefits | MPF account<br>summary | MPF<br>eStatement and<br>eAdvice |
| Change Investment Plan        | ASSET SWITCH   Step 1                 | of 5                   |                               |                        |                                  |
| Asset Switch                  | Select you                            | r account              |                               |                        |                                  |
| Portfolio Rebalance           | Sciect you                            | raccount               |                               |                        |                                  |
| Contribution Redirection      | Account                               | Pe                     | ersonal Account               |                        |                                  |
| Portfolio Rebalance to<br>DIS |                                       | PE                     | RSONAL ACCOUNT HOL            | .DER / 29999989        | ~                                |
|                               |                                       | ['''                   | 01                            | HKD 452,40             | 30.12                            |

### View account returns

- Select 'MPF account returns' from the top menu to view your account balances and account returns
- You can also view your account returns for each account and each Constituent Fund individually on this page

| back to account summary                |                                       |                                                 |                           |                          |                              | Quick links 🖍                                      |  |  |
|----------------------------------------|---------------------------------------|-------------------------------------------------|---------------------------|--------------------------|------------------------------|----------------------------------------------------|--|--|
| MPF change<br>investment plan          | MPF fund<br>cumulative<br>performance | S<br>MPF account<br>returns                     | Projec<br>MPF t           | H<br>tion on<br>penefits | MPF account<br>summary       | MPF<br>eStatement and<br>eAdvice                   |  |  |
| PF Member Retur                        | ns                                    |                                                 |                           |                          |                              |                                                    |  |  |
| otal account balance (HKD)             | -                                     | Net contributions and ne                        | Account gain/(loss) (HKD) |                          |                              |                                                    |  |  |
| 57,546.14<br>alances as at 07 Jul 2024 |                                       | 100,710.88<br>Since inception of the account(s) |                           |                          |                              | 56,835.26<br>Since inception of the account(s)  () |  |  |
|                                        |                                       |                                                 |                           |                          | 1,030.90<br>Since this yea   | ar from 01 Jan 2024 🧿                              |  |  |
| Constituent Fund name +                |                                       | Units +                                         | Unit price<br>(HKD) *     | Balance (HKD) +          | Returns sin<br>inception (HK | 00 - Returns YTD (HKD) -                           |  |  |
| sia Pacific Equity Fund                |                                       | 0.000                                           | 41.95                     | 0.00                     | ▲ + 19,598.                  | 22 <b>*</b> + 2,454.20                             |  |  |
| Slobel Equity Fund                     |                                       | 6,022,912                                       | 20.53                     | 123,650.38               | <b>↑</b> + 1,204             | 57 <b>•</b> + 1,204.57                             |  |  |
| lorth American Equity Fund             |                                       | 1,333.527                                       | 25.23                     | 33,644.89                | <b>▲</b> + 782.              | 30 + 782.30                                        |  |  |
| lang Seng Index Tracking Fund          |                                       | 0.000                                           | 29.05                     | 0.00                     | + 1,103.                     | 34 + 468.50                                        |  |  |

## HSBC HK Mobile Banking app

You can now use our mobile app to access and manage your MPF account anytime, anywhere. View your account details, check the latest fund performance and change your investment instructions.

### View your MPF account summary

 Select 'HSBC MPF' to view your MPF account details such as your account balance, account returns and the best performing Constituent Funds

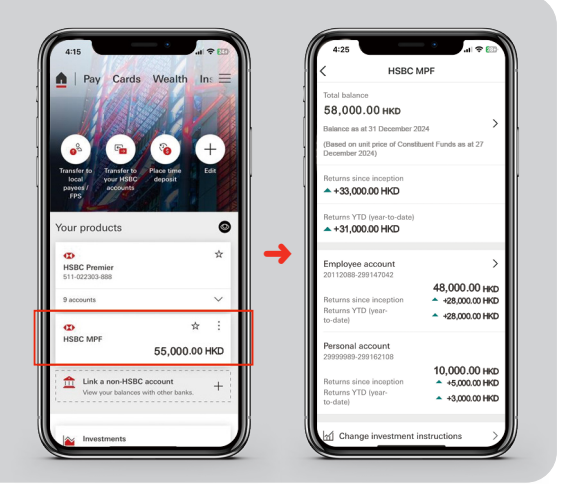

## Change investment instructions

 Select 'Change investment instructions' on HSBC MPF homepage to change your investment instructions through portfolio rebalance, asset switch, contribution redirection or switch into DIS (Default Investment Strategy)

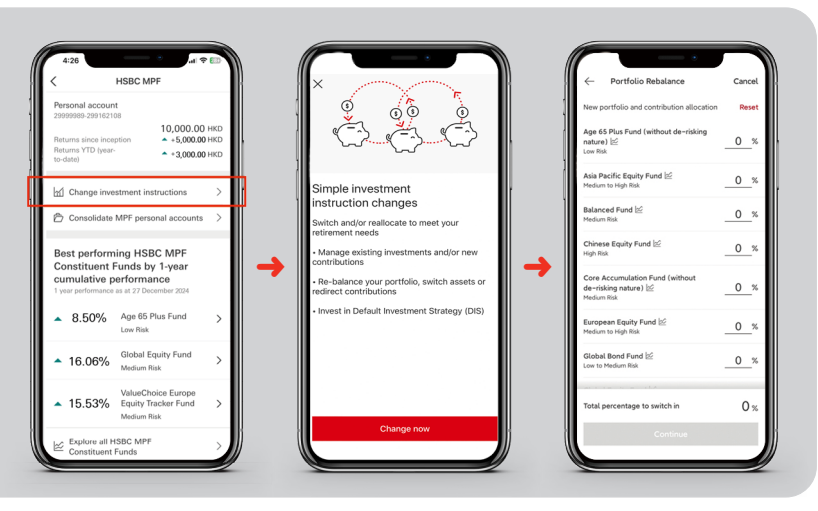

## **Check fund performance**

- Scroll down on HSBC MPF homepage and select 'Explore all HSBC MPF Constituent Funds' to view the performance of all Constituent Funds
- Click on the fund name to review the cumulative performance of the relevant Constituent Fund since launch

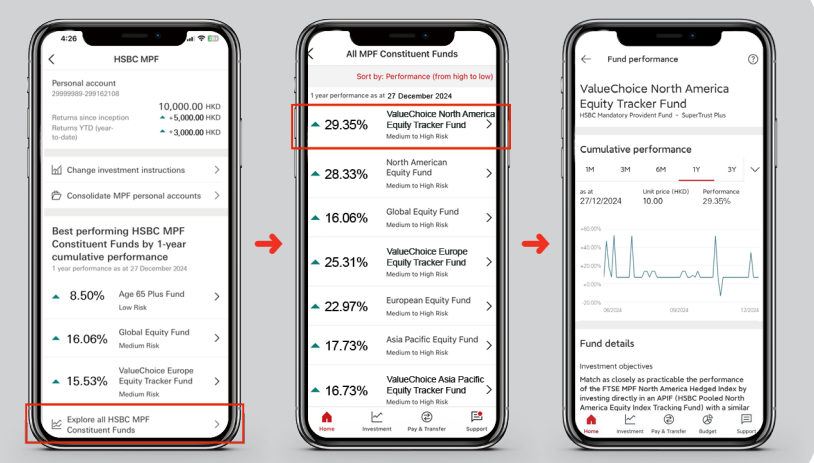

\* The above screen displays are for illustration purpose only and does not constitute any form of investment advice or recommendation.